## **Printing a Treatment Estimate**

For a Tx Estimate, treatment must be planned and approved (not put in process or completed) to display in the Tx Estimates window.

- I. Click on the Tx History tab. Make sure all of the Tx you are going to include in the contract is Planned (not In process or Completed) and all is approved (look for red Ps).
- 2. Click on the (Estimate) button. 551
- 3. Select all the lines of treatment that need to be included in the estimate. Click OK.

| ect Planned Treatments |      |       |      |       |                      |             |      |                         |  |  |
|------------------------|------|-------|------|-------|----------------------|-------------|------|-------------------------|--|--|
| Date                   | Seq# | Code  | Site | Surf. | Description          | Patient     | Ins. | ОК                      |  |  |
| 05/21/2018             | 1:0  | D2150 | 12   | DO    | Amalgam - 2 surfaces | 100.00      | 0.00 |                         |  |  |
| 05/21/2018             | 1:0  | D2160 | 20   | MOD   | Amalgam - 3 surfaces | 120.00      | 0.00 | Cancel                  |  |  |
| 05/21/2018             | 1:0  | D2150 | 21   | MO    | Amalgam - 2 surfaces | 100.00      | 0.00 |                         |  |  |
| 05/21/2018             | 1:0  | D2160 | 22   | FIL   | Amalgam - 3 surfaces | 120.00      | 0.00 |                         |  |  |
|                        |      |       |      |       |                      |             |      | Select All Deselect All |  |  |
|                        |      |       |      |       |                      |             |      | Sort by                 |  |  |
|                        |      |       |      |       |                      |             |      |                         |  |  |
|                        |      |       |      |       |                      |             |      |                         |  |  |
|                        |      |       |      |       |                      |             |      |                         |  |  |
|                        |      |       |      |       |                      |             |      |                         |  |  |
|                        |      |       |      |       |                      |             |      |                         |  |  |
|                        |      |       |      |       |                      |             |      |                         |  |  |
|                        |      |       |      |       |                      | Total 440.0 | 0.00 |                         |  |  |

| timate           |                     |        | and Inc.         |        |       |
|------------------|---------------------|--------|------------------|--------|-------|
| V Print Pract    | ice Name            | File   | estimate.rpt     | -      | Print |
| Dr. G1001        |                     | Copies | 1                |        | Close |
| Title            |                     |        |                  |        |       |
| Commont1         |                     |        |                  |        |       |
| Comment          |                     |        |                  |        |       |
|                  |                     |        |                  |        |       |
|                  |                     |        |                  |        |       |
| Comment 2        |                     |        |                  |        |       |
| Comment2         |                     |        |                  |        |       |
|                  |                     |        |                  |        |       |
|                  |                     |        |                  |        |       |
| Entimate of Velu |                     |        |                  |        |       |
| Estimated valu   | es<br>( ) Stored Va | alues  | Estimated fees o | n date |       |
| Based on         | 0                   |        |                  |        |       |
| Based on         | e Labs on Estima    | ate    | Signatures       |        |       |

4. This opens the *Estimate* window where you can enter your provider code and a title. You only need the patient to sign.

- X

- 5. Click Print to open a copy of the contract on the screen.
- 6. Click the 🗁 Print button from the top of the page.
- 7. axiUm will prompt for the patient's signature and print a copy of the estimate with the patient's signature.

Kathy Hansel

504.941.8139

Room 2305